## INSTAL·LACIÓ AGENT EPO VERSIÓN 4

<u>NOTA IMPORTANT</u>: Tindre instal·lat/actualitzat l'Agent ePO al menys a la versió 3.6 és obligatori per a poder utilitzar la versió 8.5 o superior de l'antivirus McAfee. La versió actual es la 4.0.0.1494

**1.-** Connecte a la següent adreça de ftp <u>ftp://193.144.125.34</u>

Per a això escriga el text en la barra de dirección d'Internet Explorer (sense cap altre caràcter davant, ni http ni www... res!)

🔊 ftp://193.144.125.34/

Escriga el nom d'usuari i contrasenya que se li van proporcionar en el seu dia (Si no ho recorda, pose's en contacte amb assistència tècnica al tel. 96 318 4505 i se li proporcionaran de nou).

| Internet | Explorer                                                                                                    |                                                       | × |  |  |  |  |
|----------|----------------------------------------------------------------------------------------------------|-------------------------------------------------------|---|--|--|--|--|
| <b>?</b> | Para iniciar sesión en este servidor FTP, escriba un nombre de usuario y una contraseña.                    |                                                       |   |  |  |  |  |
|          | Servidor FTP:                                                                                               | 193.144.125.34                                        |   |  |  |  |  |
|          | <u>N</u> ombre de<br>usuario:                                                                               | ftpuser                                               |   |  |  |  |  |
|          | <u>C</u> ontraseña:                                                                                         |                                                       |   |  |  |  |  |
|          | Una vez que inicie la sesión, podrá agregar este servidor a los Favoritos y regresar<br>a él con facilidad. |                                                       |   |  |  |  |  |
|          | 🔲 Iniciar sesió                                                                                             | n de forma <u>a</u> nónima<br>Iniciar sesión Cancelar |   |  |  |  |  |

Si gasta Firefox, escriga <u>ftpuser@193.144.125.34</u> i a continuació, en la finestra següent, la contrasenya que se li va proporcionar.

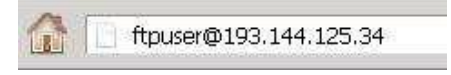

2.- Busque el fitxer FramePkg.exe que es troba en la següent ruta *Descargas/Agente\_ePO/* de l'adreça de ftp anterior (veurà la carpeta *Descargas*, faça doble clic sobre ella; veurà la carpeta *Agente\_ePO*, faça doble clic sobre ella i allí veurà el fitxer *FramePkg.exe*).

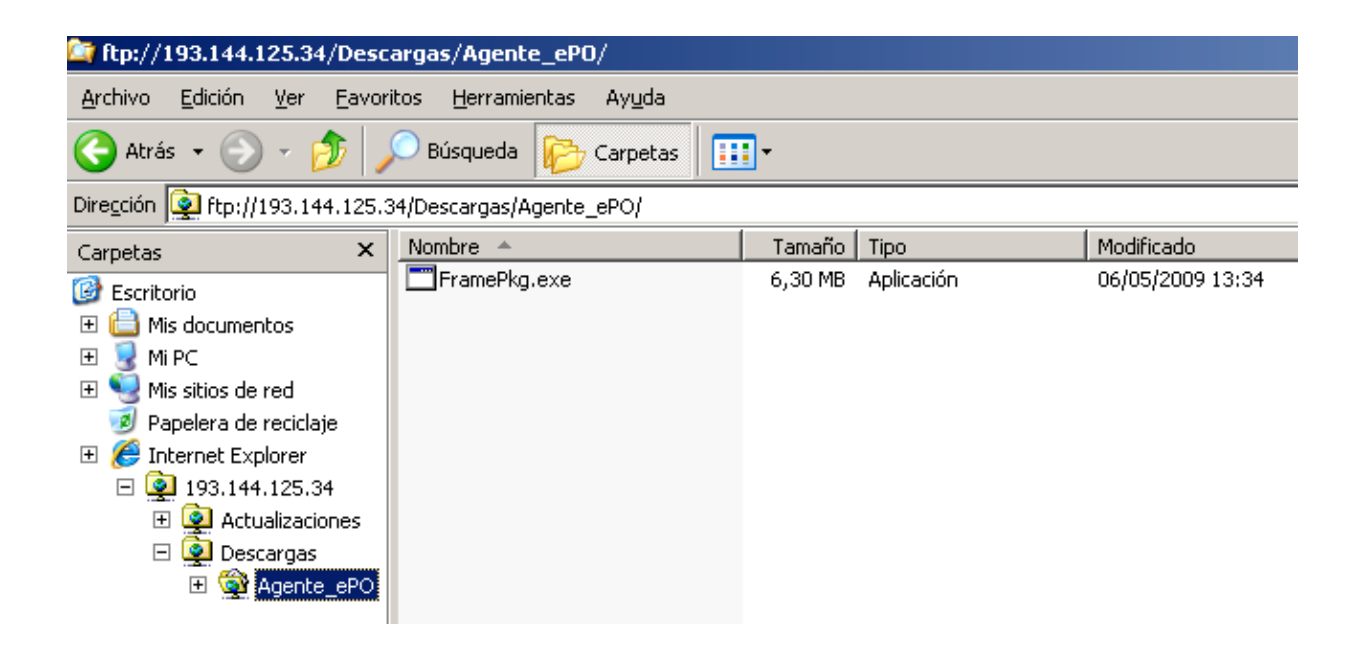

**3.-** Faça clic amb el botó dret del ratolí sobre este fitxer i trie l'opció "*Copiar a la carpeta*"... Trie una carpeta del seu disc dur (p.e. Els meus documents) i el fitxer es copiarà en ella.

| 😂 ftp://193.144.125.34/Descargas/Agente_ePO/                                                                                                    |            |                                                                                                    |         |            |                  |  |  |  |  |
|----------------------------------------------------------------------------------------------------|------------|----------------------------------------------------------------------------------------------------|---------|------------|------------------|--|--|--|--|
| Archivo Edición Ver Favoritos Herramientas Ayuda                                                                                                    |            |                                                                                                    |         |            |                  |  |  |  |  |
| 🔆 Atrás 👻 🕥 🖌 🏂 Búsqueda 🔀 Carpetas 🛄 🗸                                                                                                    |            |                                                                                                    |         |            |                  |  |  |  |  |
| Dirección 😰 ftp://193.144.125.34/Descargas/Agente_ePO/                                                                                                    |            |                                                                                                    |         |            |                  |  |  |  |  |
| Carpetas X                                                                                                    | Nombre 🔺   |                                                                                                    | Tamaño  | Тіро       | Modificado       |  |  |  |  |
| <ul> <li>Escritorio</li> <li>Mis documentos</li> <li>Mi PC</li> <li>Mis sitios de red</li> <li>Papelera de reciclaje</li> <li>Fernet Explorer</li> <li>Papelara 193.144.125.34</li> <li>Actualizaciones</li> <li>Descargas</li> <li>Agente_ePO</li> </ul> | FramePkg - | Abrir<br>Copiar a la carpeta.<br>Cortar<br>Copiar<br>Pegar<br>Eliminar<br>Cambiar nombre<br>Propiedades | - 20 MB | Aplicación | 06/05/2009 13:34 |  |  |  |  |

**4.-** Quan acabe la descàrrega, tanque el navegador d'internet. Vaja a la carpeta on ha copiat el fitxer *FramePkg.exe*, faça doble clic sobre ell i seguisca les instruccions que apareguen.

5.- Espere un moment i, quan finalitze la instal·lació, faça clic en ACCEPTAR

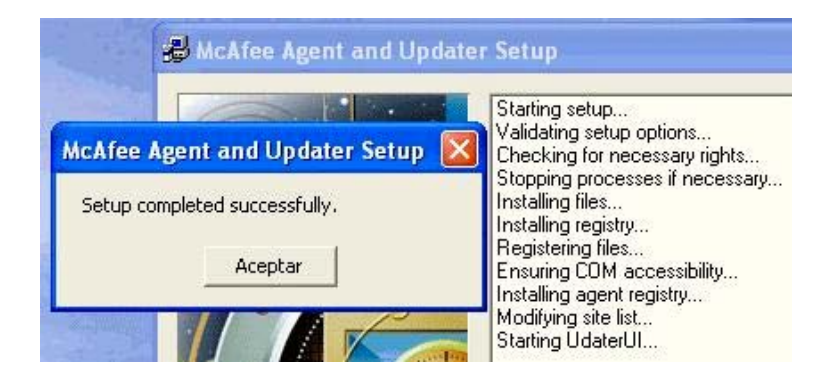

6.- Disposarà de la nova icona icona sobre la qual amb el botó dret del ratolí, obtindrà les mateixes possibilitats que amb les icones anteriors separades.

| 🕅 VirusScan Enterprise       | 0 |
|------------------------------|---|
| 🚺 ePolicy Orchestrator Agent |   |
| Update now                   |   |
| About                        |   |
| Update now<br>About          | M |

(NOTA: Abans de la versió 4.0 de l'agent, les icones apareixien de forma separada a la barra de )